QUICK PAIRING GUIDE

# Pairing the Arkray GLUCOCARD Shine Connex Glucometer with the MyLife365 Tablet and Phone Hub

**Still have questions or need assistance? Contact Support at support@life365.health** 

#### CONTENTS

| Pairing the Arkray GLUCOCARD                                                                   |   |
|------------------------------------------------------------------------------------------------|---|
| Shine Connex Glucometer with the                                                               |   |
| MyLife365 Tablet                                                                               | 1 |
| Pairing the Arkray GLUCOCARD<br>Shine Connex Glucometer with the<br>MyLife365 <b>Phone Hub</b> | 3 |
| Manual Pairing                                                                                 | 7 |

i

After assigning a smart device to a member, select the Reminders application. You will receive two prompts, select "ALLOW" for both prompts.

This step must be completed before pairing Bluetooth Devices.

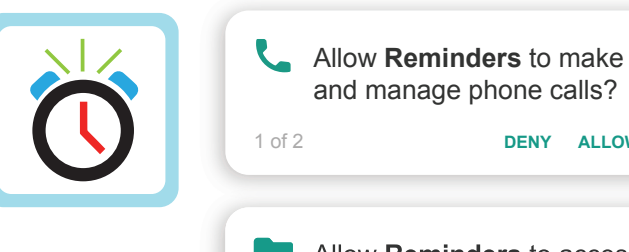

and manage phone calls? 1 of 2 DENY ALLOW Allow Reminders to access photos, media, and files on your device?

DENY ALLOW

CANCEL OK

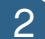

3

1

Select the Bluetooth Icon\*.

Enter the password "3651" and select "OK".

\*the Bluetooth App Icon location may vary by device

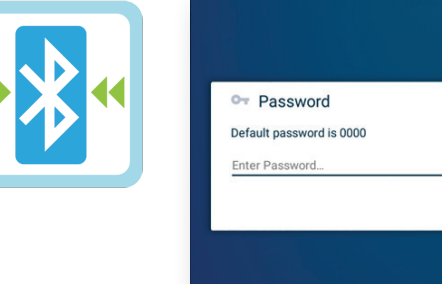

2 of 2

| On the "My Devices" page, select |
|----------------------------------|
| "Add New" (A).                   |

The smart device will search for the Bluetooth device.

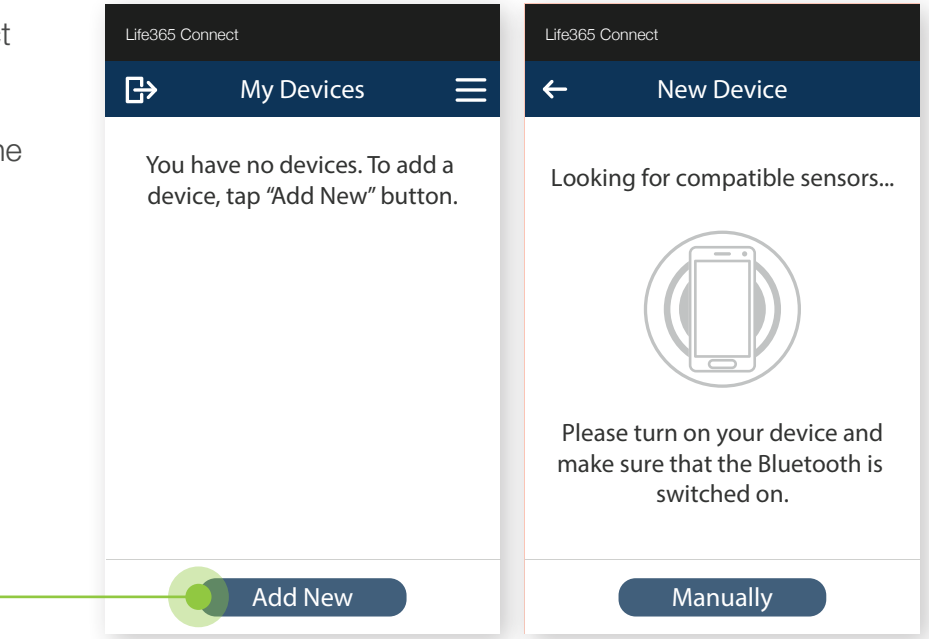

- 4 Turn **ON** (D) the Arkray GLUCOCARD Glucose Meter by selecting the power button **ONCE**.
- 5 Hold the power button for 3-4 seconds until the "SET" screen displays. Press the right arrow button ONCE until "YES" displays on the Glucose meter screen. Press the power button ONCE to proceed.
- 6 On the screen "BT", press the right arrow button 3-times until "PAIR" displays (E) on the Glucose meter screen. Press the power button ONCE to proceed with pairing.

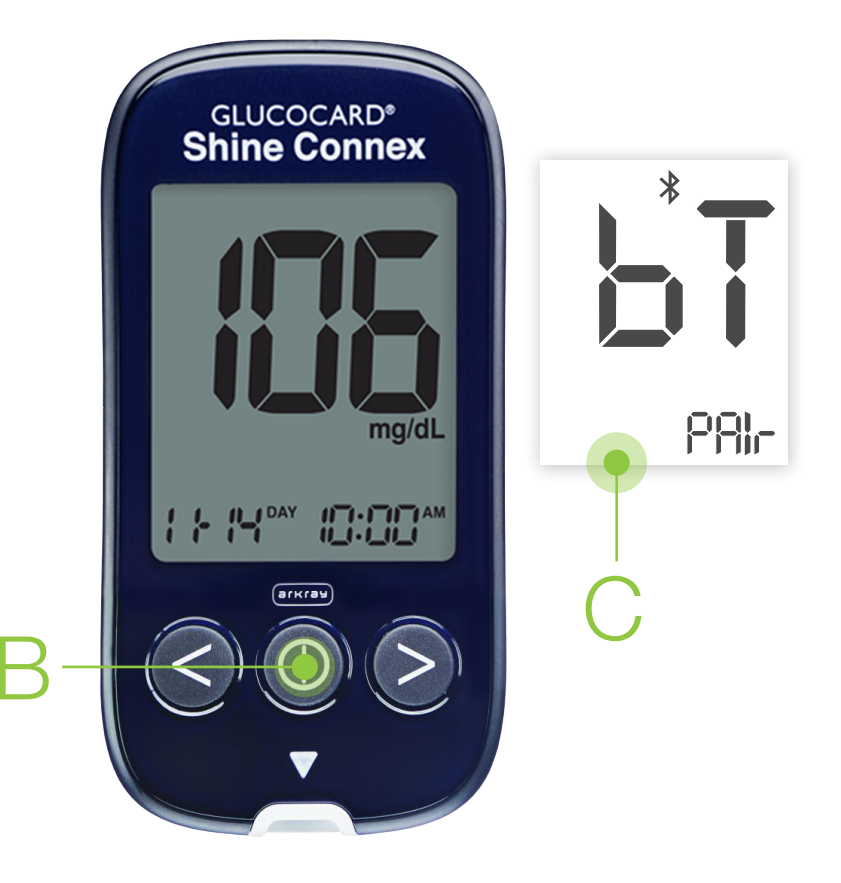

Once found, select the Bluetooth device **name** (D).

7

8

Select "Add to My Devices" (E).

This is an example. Device name displayed will reflect the Bluetooth device the user is attempting to pair.

Device pairing is now complete.

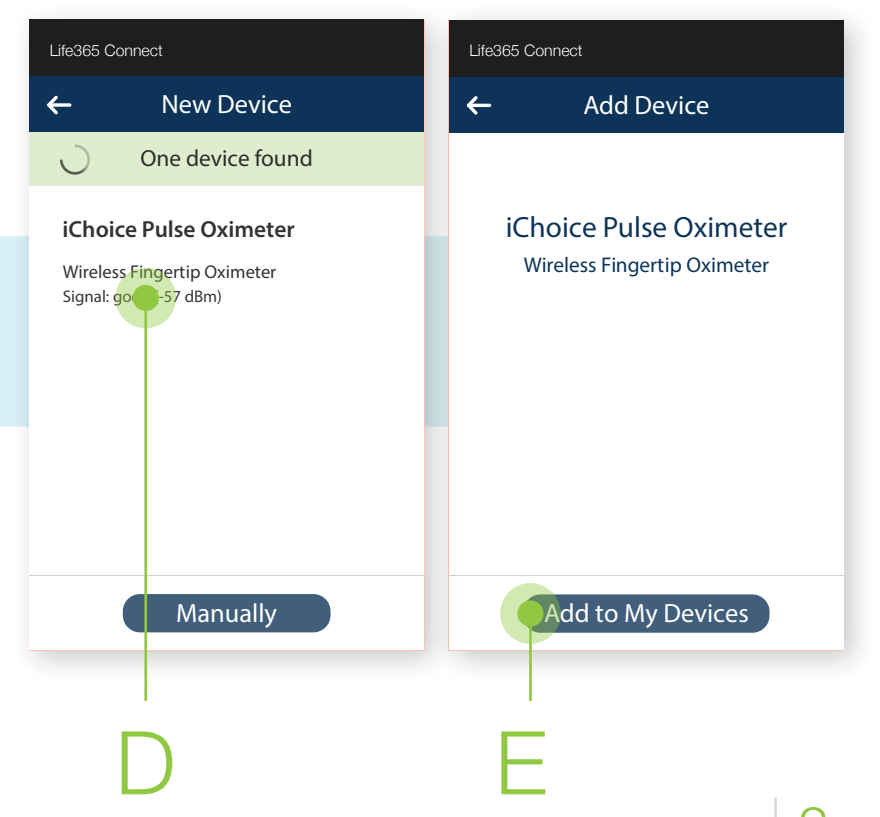

After assigning a smart device to a member, select the Reminders application. You will receive two prompts, select "ALLOW" for both prompts.

This step must be completed before pairing Bluetooth Devices.

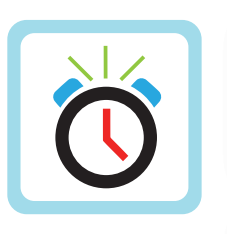

Allow **Reminders** to make and manage phone calls? 1 of 2 DENY ALLOW Allow Reminders to access photos, media, and files on your device?

DENY ALLOW

CANCEL OK

2

1

Select the Bluetooth Icon\*.

Enter the password "3651" and select "OK".

\*the Bluetooth App Icon location may vary by device

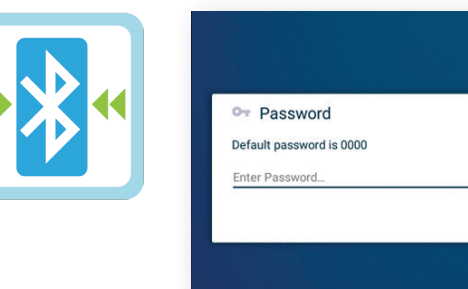

2 of 2

Within the Admin Settings, scroll 3 downwards on the screen until the

Select this option, then Select Exit.

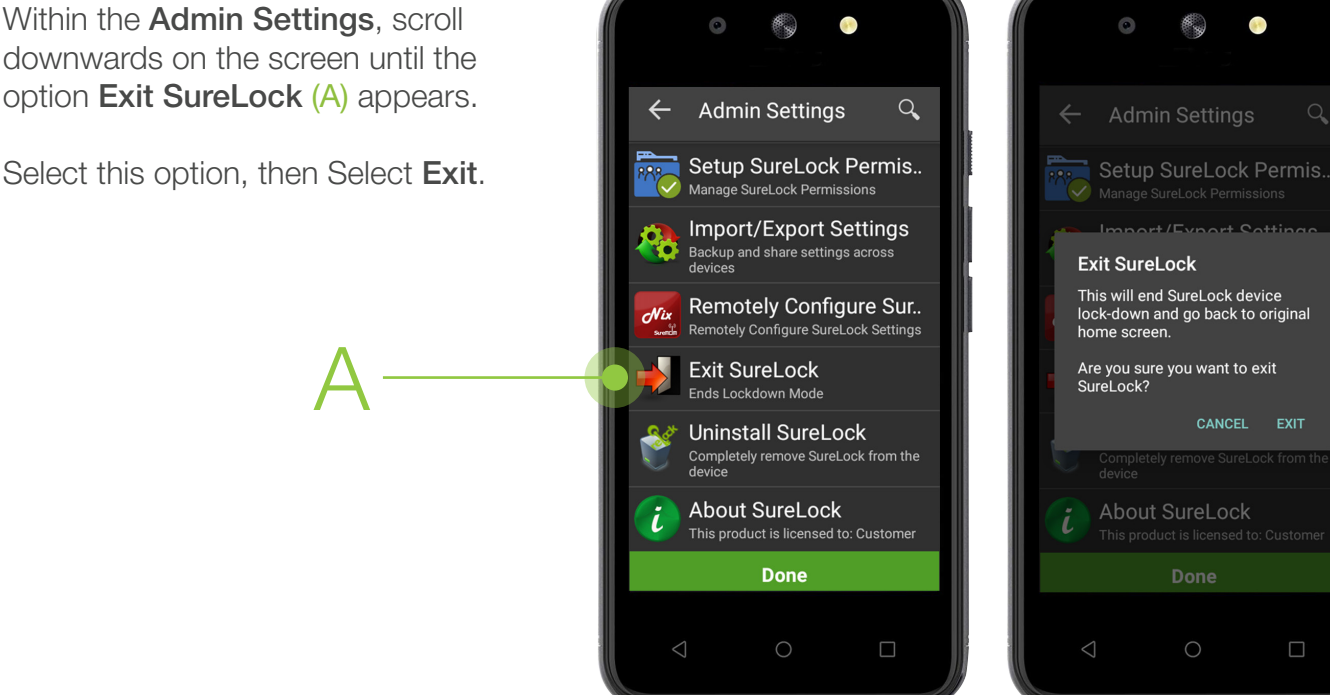

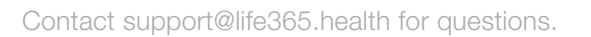

Select the **white round button** (B) located in the bottom center of the Hub's screen.

4

Navigate to and Select the application Life365 Connect (C).

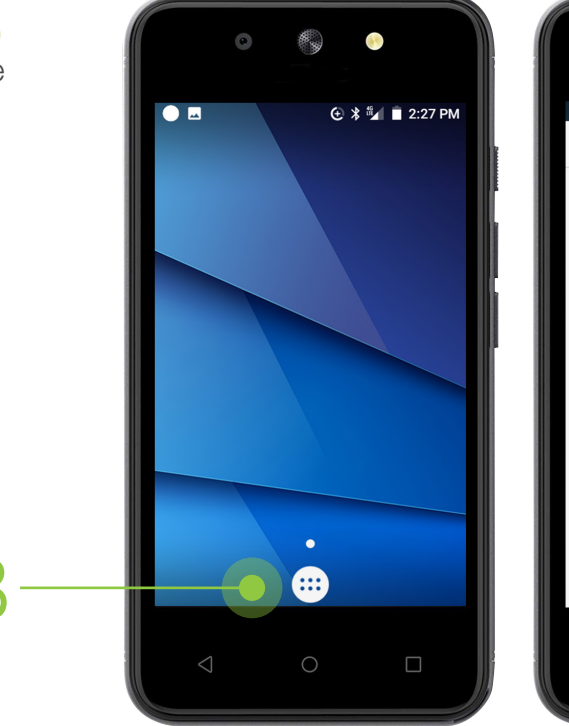

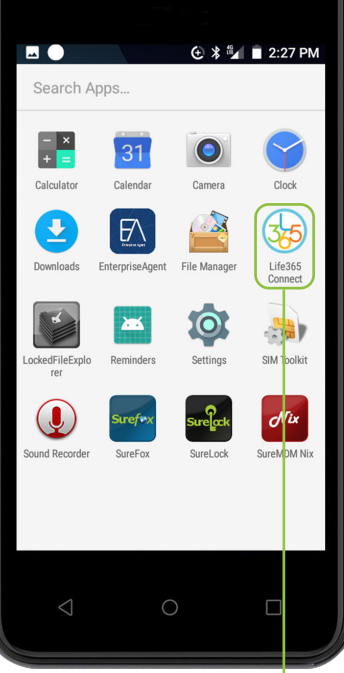

- 5 Turn **ON** (D) the Arkray GLUCOCARD Glucose Meter by selecting the power button **ONCE**.
- 6 Hold the power button for 3-4 seconds until the "SET" screen displays. Press the right arrow button ONCE until "YES" displays on the Glucose meter screen. Press the power button ONCE to proceed.
- 7 On the screen "**BT**", press the right arrow button 3-times until "**PAIR**" displays (E) on the Glucose meter screen. Press the power button **ONCE** to proceed with pairing.

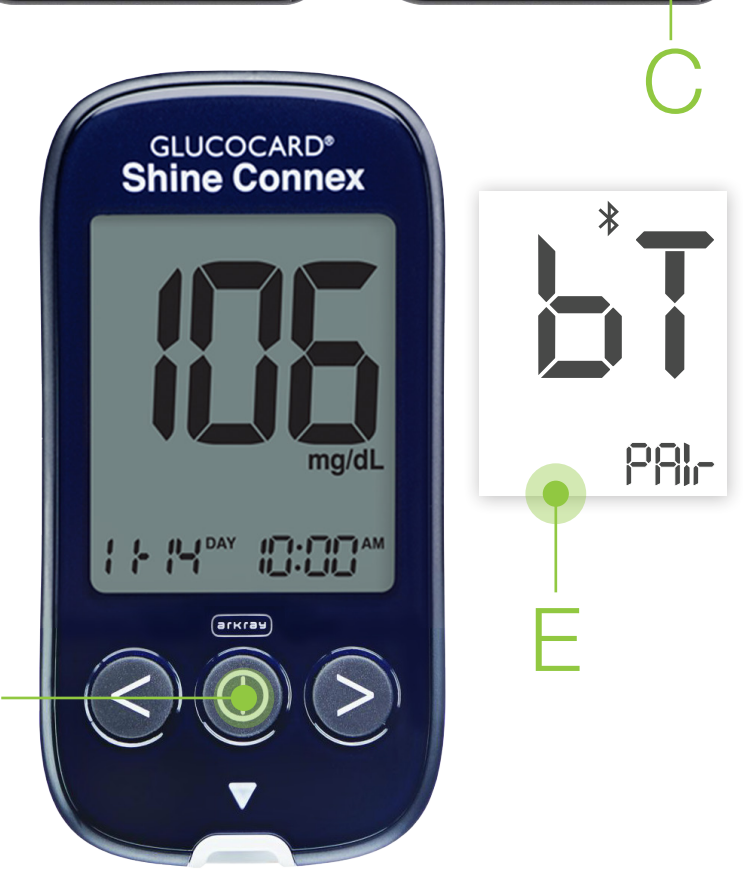

8 On the Hub, Select **Add New**. The Hub will search for the Bluetooth device.

Select the found Bluetooth device on the Hub's screen (F).

"Keep history on device" will display. Select "Yes" (G).

Select Add to my Devices.

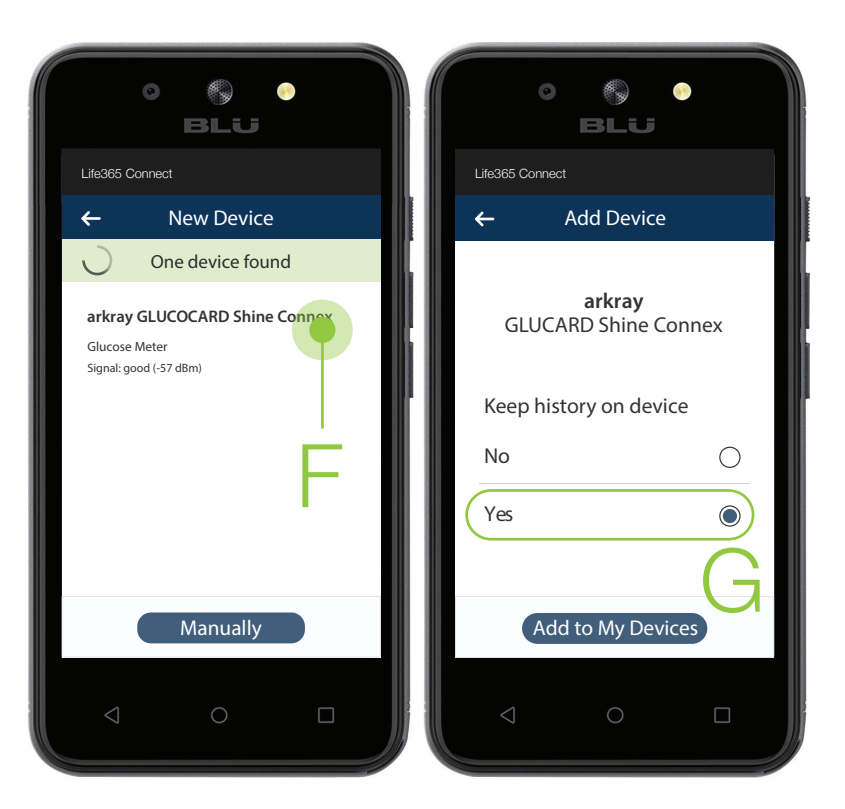

The Hub will chime. With an index finger, slide downwards from the navigation bar located at the top of the Hub screen to reveal notifications.

Select the notification **Pairing Request**.

9)

Enter the **6-digit code** displayed on the Glucose meter screen. Check the box "**Allow access to your contacts & call history**". Select "**OK**".

Glucose meter will display "Success" on successful pairing. Turn OFF the Glucose meter by pressing the power button ONCE.

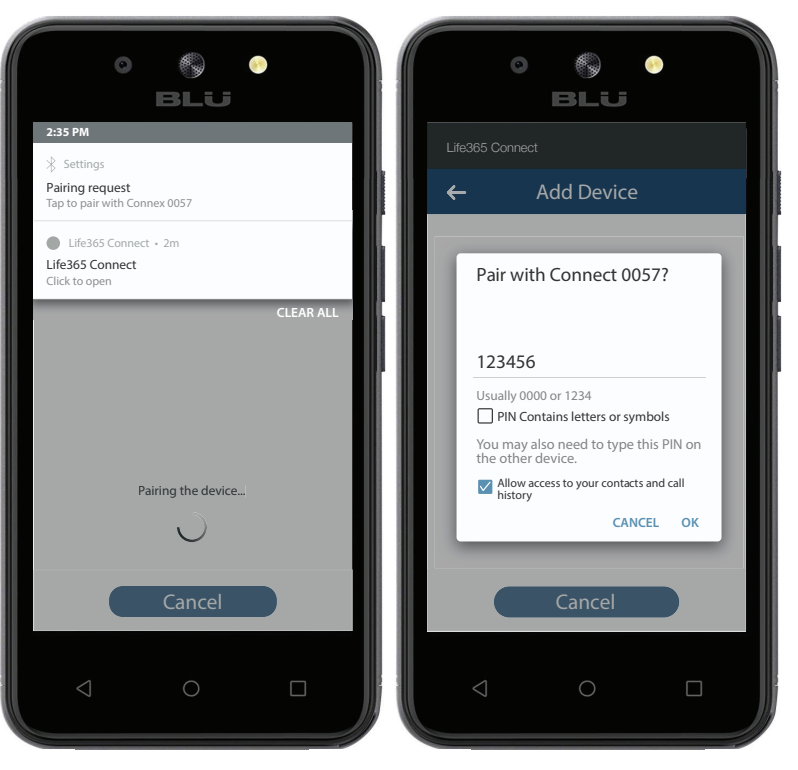

10 To re-enter Kiosk mode, Select the **Home** button to Exit the Life365 Connect application.

Select the **white round button (H)** located in the bottom center of the Hub's screen.

Navigate to and Select the application **SureLock** (I).

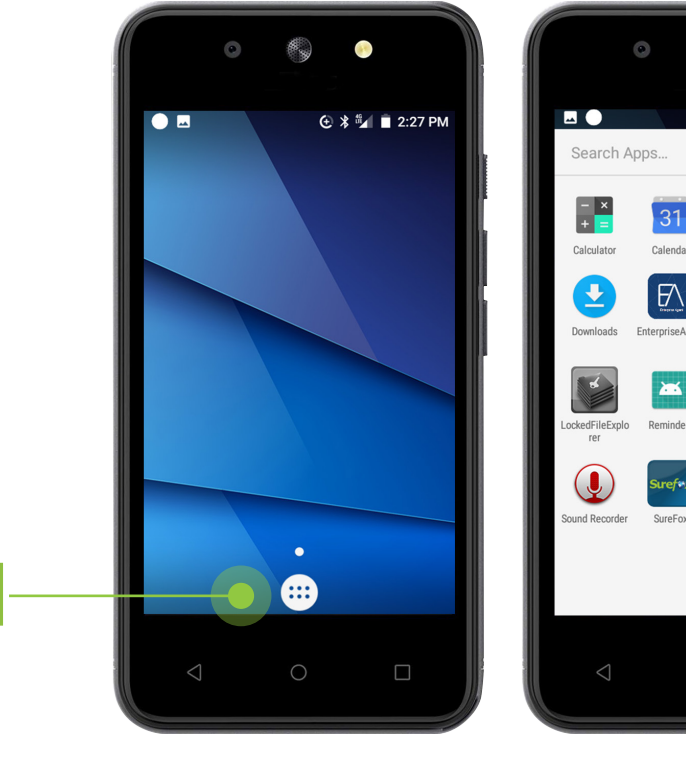

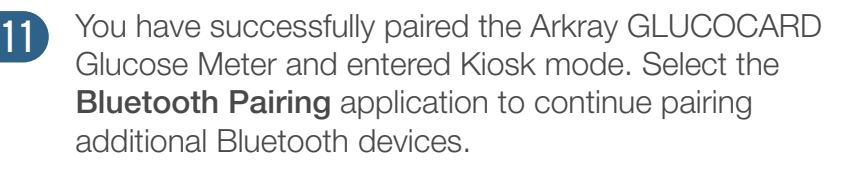

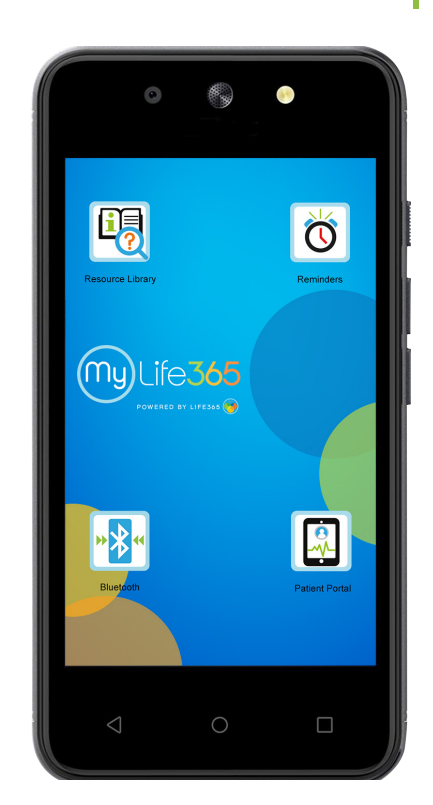

0

SIM Toolkit

Nix

🔁 🕯 🖌 🖬 🔳 2:27 PM

## MANUAL PAIRING:

Difficulty pairing this device?

- Try manually pairing the device by selecting "**Add New**" on the "**My Devices**" page (A), then selecting "**Manually**" (B).
- 2 Search for the device by Manufacturer by selecting the magnifying glass (C).
- 3 Select the device, then select "Add to My Devices".

Device pairing is now complete.

Take a test reading with the device. Hub will announce the reading.

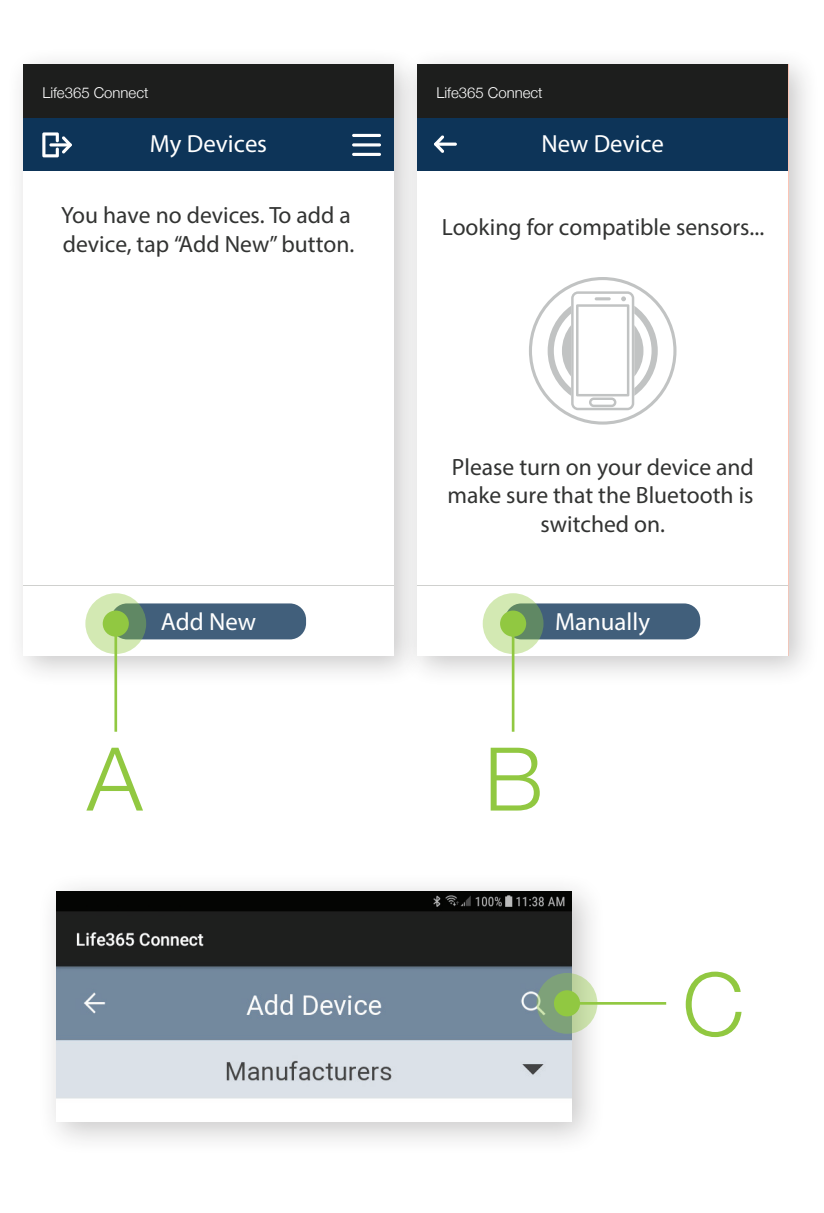

#### NOTE:

The Reminders Application must be opened BEFORE opening the Bluetooth Application. If the Bluetooth Application is opened before the Reminders Application, a "**Choose Server Location**" error screen will display.

If this error screen is shown:

- 1. Exit the Bluetooth Application
- 2. Enter the Reminders Application
- 3. Accept both prompts
- 4. Re-enter the Bluetooth Application
- 5. Select the Refresh symbol (D).

You can now complete device pairing.

| •                   | ≹ वि्∗्रता 95% <b>û</b> 9:57 AM |
|---------------------|---------------------------------|
| Life365 Connect     |                                 |
| Choose server locat | iion C                          |
| Server              | _                               |
|                     |                                 |